Pasos para acceder a tu curso en la plataforma coursera

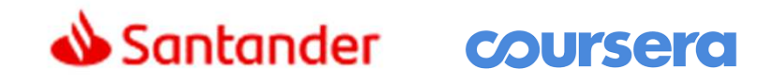

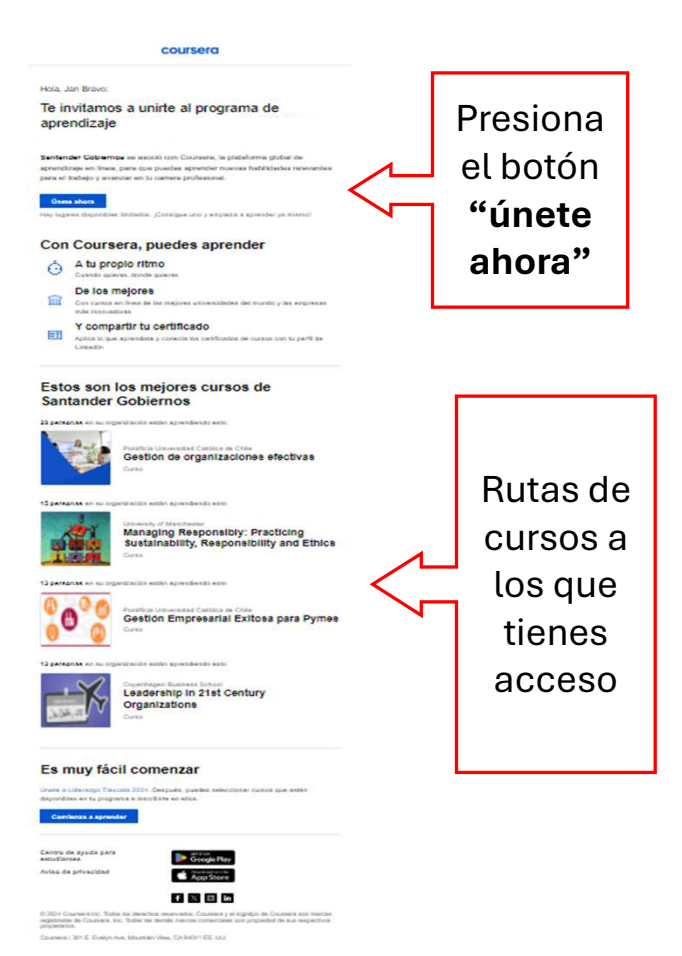

**1. Encuentra tu Invitación:** asegúrate de revisar tu bandeja de entrada y también la carpeta de correos no deseados. El asunto y cuenta de correo son:

### ¡Estás invitado a aprender en Coursera! <u>no-reply@t.mail.coursera.org</u>

2. Accede al enlace de la invitación: en el correo electrónico, presionando el botón **"únete ahora".** 

3. Crear una cuenta de Coursera o inicia sesión: Si ya tienes una cuenta de Coursera, inicia sesión con tus credenciales habituales. Si no tienes una cuenta, tendrás la opción de crear una nueva. Sigue las instrucciones para completar este paso.

#### Recomendado por tu organización

Inscribete en cursos seleccionados manualmente por tu organización. En estos cursos, se abordan temas y habilidades que tu organización tiene por objetivo mejorar.

#### Liderazgo adaptativo

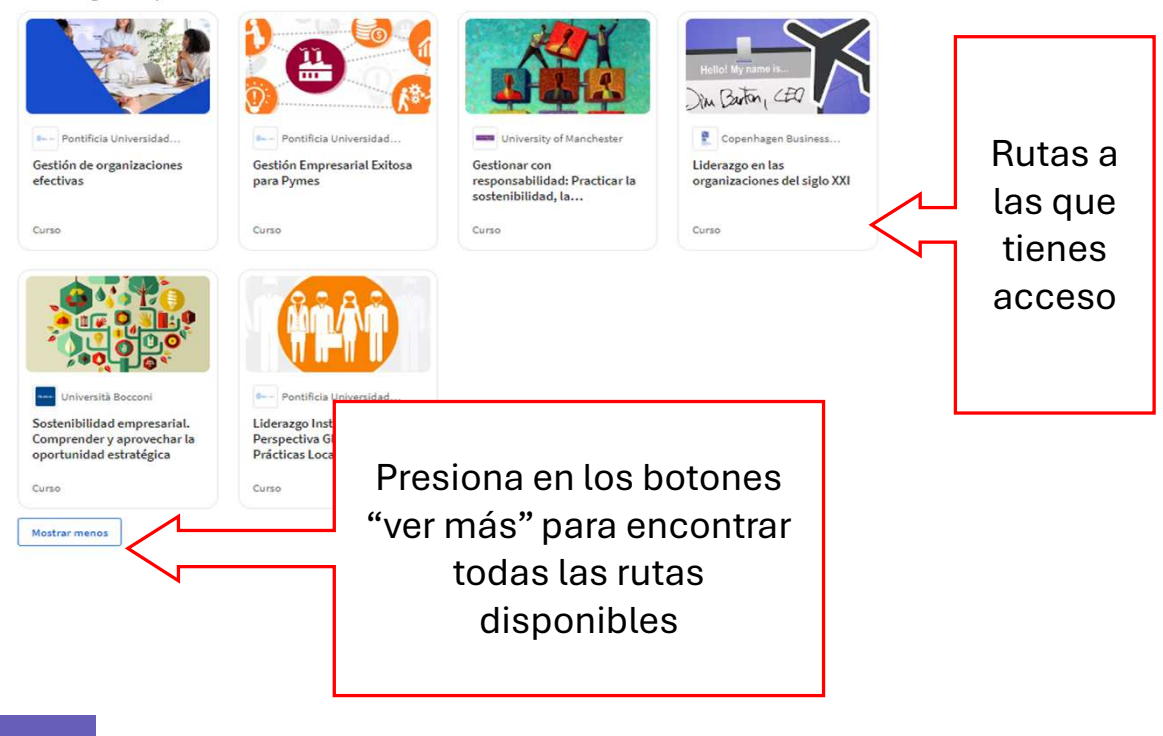

## 4. Selecciona la ruta para iniciar tu formación.

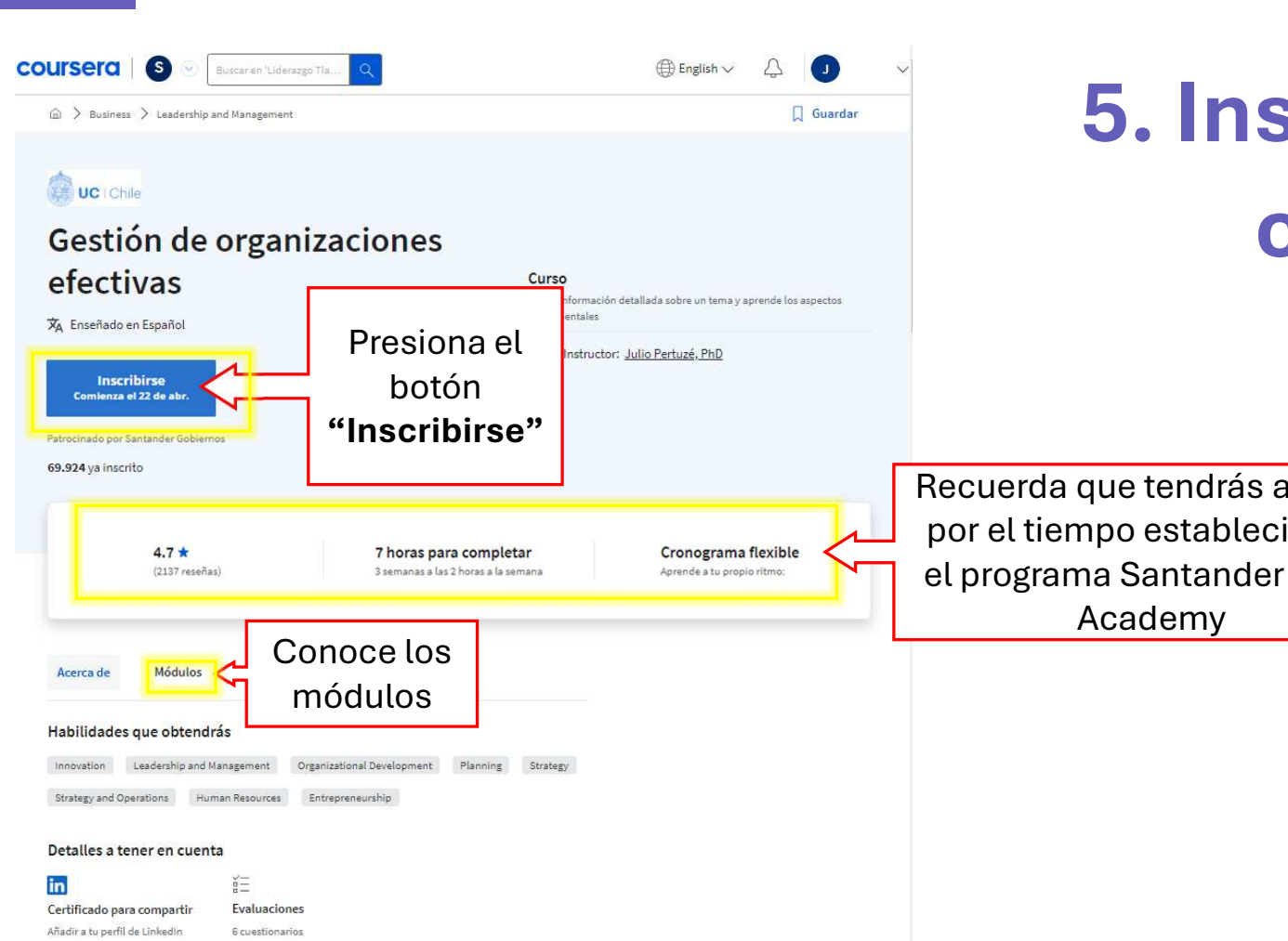

## 5. Inscríbete al curso.

Recuerda que tendrás acceso por el tiempo establecido en el programa Santander Open

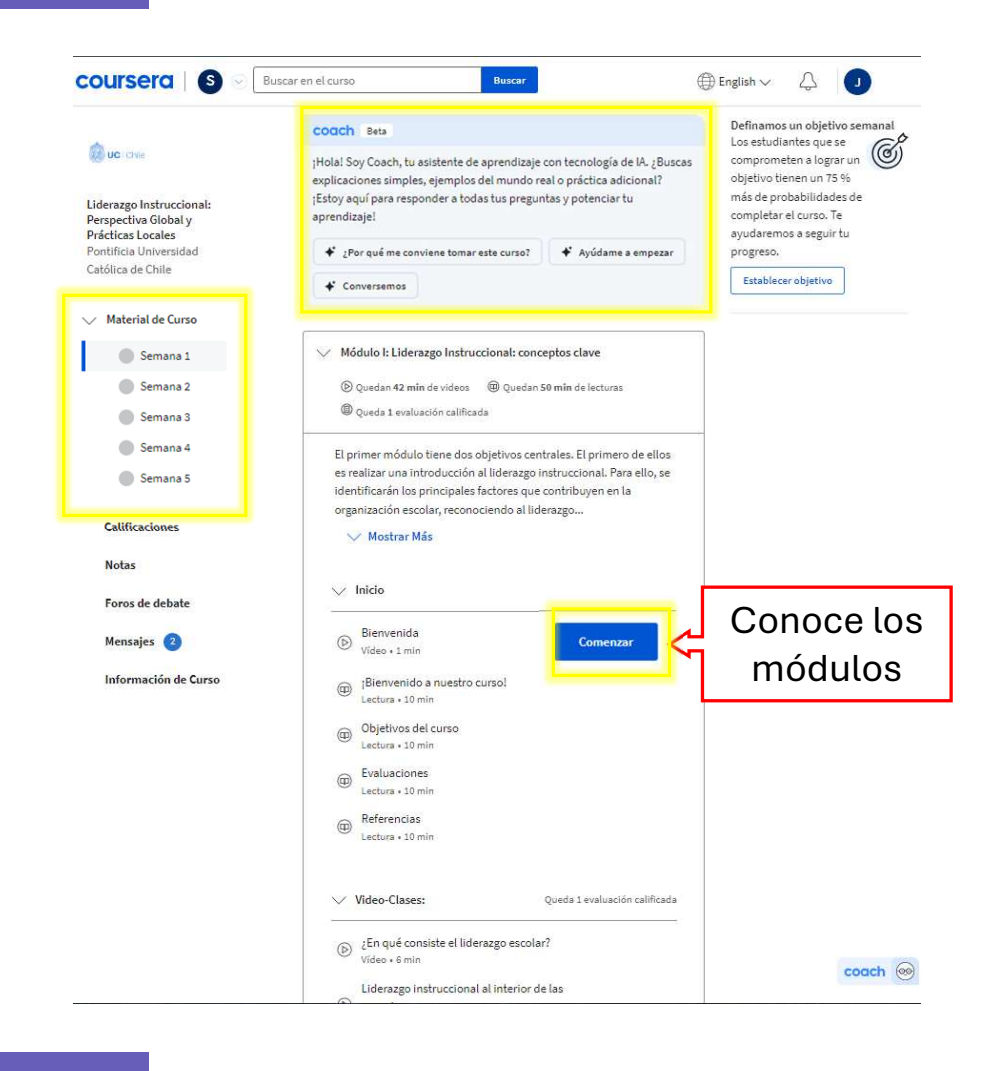

# 6. Explora el sitio e inicia tu formación.

Si tienes problemas con la plataforma Coursera puedes solicitar asistencia técnica en: <u>https://www.coursera.support/s/learner-help-center</u>

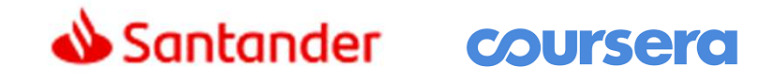

## ¡Te deseamos mucho éxito!

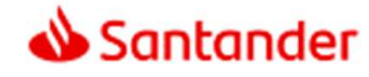

## Gracias.

Nuestro propósito es ayudar a personas y empresas a prosperar.

Nuestra cultura se basa en la creencia de que todo lo que hacemos debe ser

### Sencillo Personal Justo

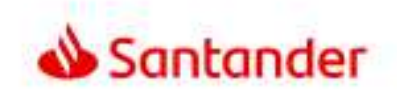

Dow Jones Sustainability Indices

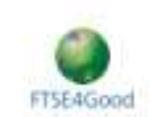